## CALIFORNIA STATE UNIVERSITY LONG BEACH | FACULTY AFFAIRS

## **CANDIDATE'S QUICK REFERENCE GUIDE**

**Review, Promotion & Tenure** 

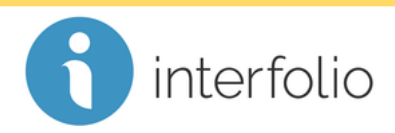

## How Do I Access My Evaluation?

On or after the evaluation notification date, navigate to your packet and click on the **Shared Committee Files** tab.

Locate the evaluation and click the **title** of the file.

| <b>Unit</b><br>California | a State University-Long Beach                                                            | <b>Type</b><br>Review | Candidate Instructions View Instructions |           |
|---------------------------|------------------------------------------------------------------------------------------|-----------------------|------------------------------------------|-----------|
| Overview                  | Packet Shared Committee Files                                                            |                       |                                          |           |
| Below yo                  | ou will see files that have been sent to you by com                                      | mittee members.       |                                          | Actions 🗸 |
| 🗸 s                       | Gent by Liz Harris on March 3, 2018                                                      |                       |                                          |           |
|                           | Shared Files                                                                             |                       | Actions                                  |           |
|                           | Biology RTP Committee Evaluation                                                         | -                     | Copy to Dossier   Download               |           |
| o                         | ipen for Response                                                                        |                       |                                          |           |
| Т                         | o learn more, read about how to View and Respond to Files Shared with You by a Committee |                       |                                          |           |
| D                         | Due                                                                                      |                       |                                          |           |
| D                         | Due: Mar 13, 2018                                                                        |                       |                                          |           |
|                           | Send Response                                                                            |                       |                                          |           |

Your evaluation will display in PDF format. You can also download your evaluation to save and/or print by clicking **Download**.

Technical issues with Interfolio (i.e., navigation, accessing your packet, uploading materials) can be directed to <u>helpdesk@csulb.edu</u> or contact Interfolio Scholar Services at 877-997-8807 or <u>help@interfolio.com</u>.